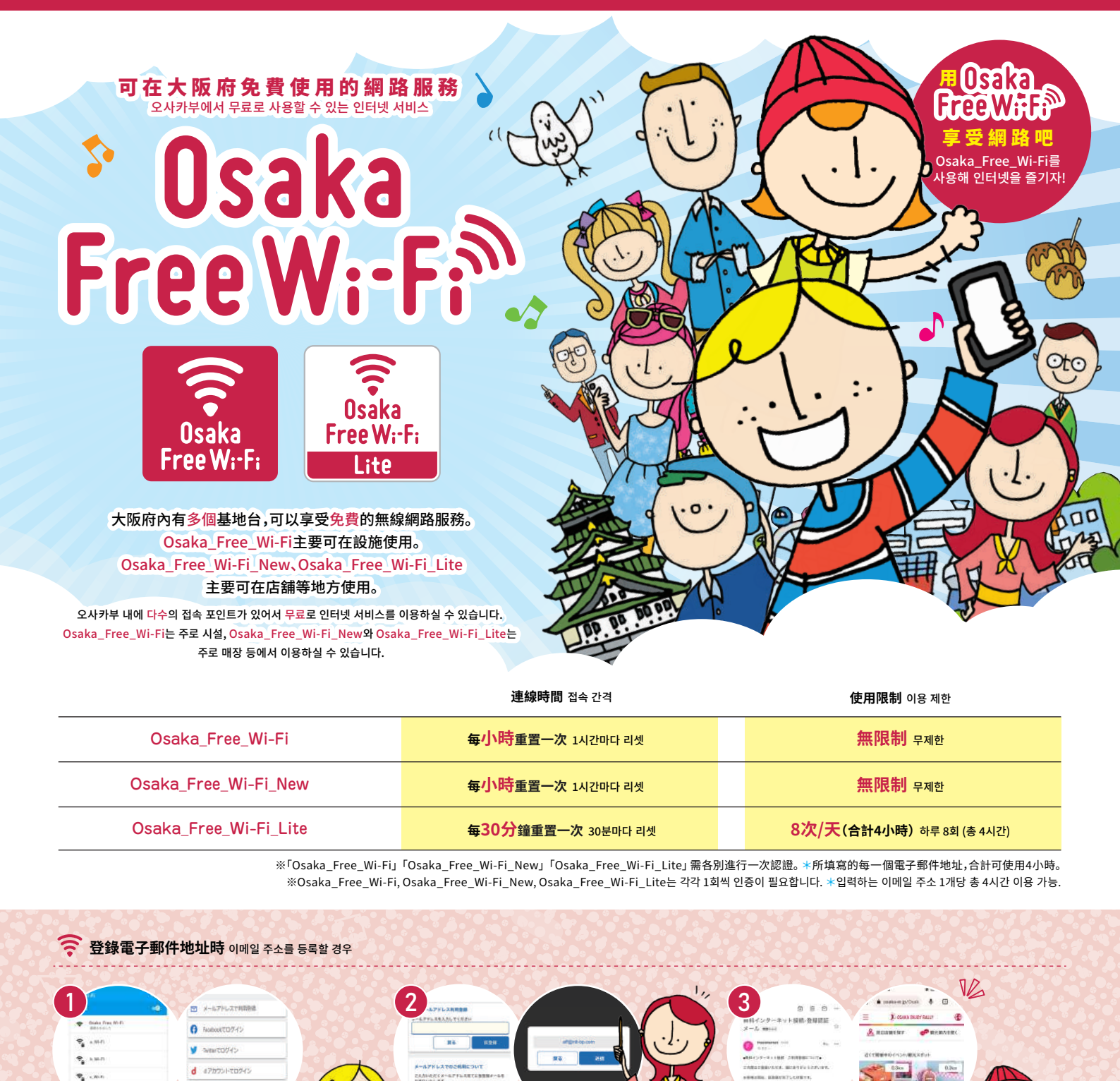

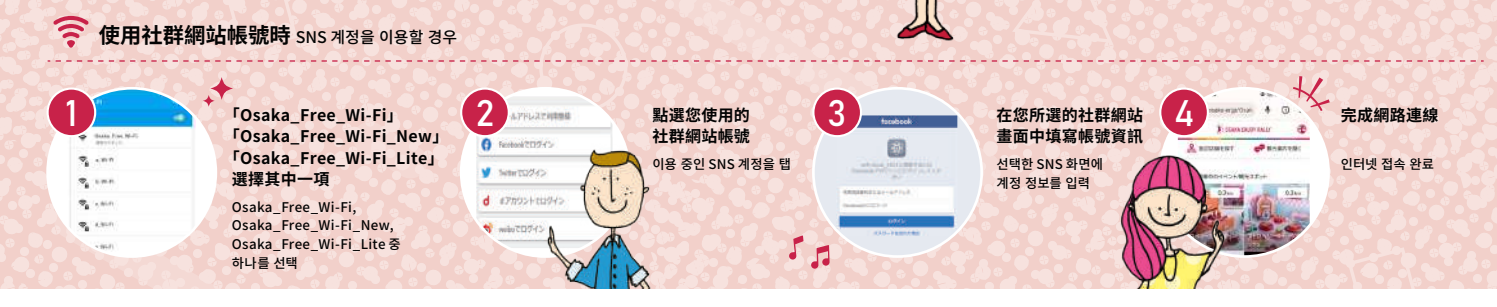

臨時登錄完成後,

就完成網路連線!

탭하면 인터넷 접속 완료!

點選寄到電子郵件地址的URL,

가등록 완료 후 이메일 주소에 전송된 URL을

輸入電子郵件地址,點選「臨時登錄」。

이메일 주소를 입력한 후 '가등록'<mark>을</mark> 탭해 표시된

確認顯示的電子郵件地址後

이메일 주소를 확인한 후 '전송'을 탭

點選「送出」

whoto745

Osaka\_Free\_Wi-Fij Osaka\_Free\_Wi-Fi\_News

「Osaka\_Free\_Wi-Fi\_Lite」選擇其中一項,

Osaka\_Free\_Wi-Fi\_Lite 중 하나를 선택해 '이메일 주소로 이용 등록'을 탭

Osaka\_Free\_Wi-Fi, Osaka\_Free\_Wi-Fi\_New,

點選「使用電子郵件地址登錄」

₹.

●開於認證 1. Osaka\_Free\_Wi-Fi,Osaka\_Free\_Wi-Fi,Osaka\_Free\_Wi-Fi,Lite需各別進行首次認證。(登錄資訊1年內有效) 2. 若個人1天已使用8次Osaka\_Free\_Wi-Fi,Lite,以其他電子郵件地址認證,可再使用一組最多30分鐘x8次 (1次)。3. 一經認證完成後,進入Wi-Fi點內即會自動連線。※但即使已經完成認證,超過使用時間後,您必需點擊網路連接畫面中顯示的按鍵(以電子郵件地址,社群網站帳號登入)。

● 인증에 대해 1. Osaka\_Free\_Wi-Fi, Osaka\_Free\_Wi-Fi\_New, Osaka\_Free\_Wi-Fi\_Lite는 각각 첫회 인증이 필요합니다. (등록한 정보는 일 년간 유효) 2. Osaka\_Free\_Wi-Fi\_Lite를 하루 8회 다 사용한 경우, 다른 이메일 주소로 인증하면 최대 30 분씩 8회를 다시 이용할 수 있습니다. 3. 한번 인증이 완료되면 Wi-Fi 이용 가능 구역에서 자동으로 접속됩니다. ※단, 인증을 완료한 경우라도 이용 시간을 초과한 후의 이용에 대해서는 인터넷 접속 화면에 표시된 버튼 (이메일 주소, SNS 계정으로 로그인)을 탭할 필요가 있습니다.

# 無法連接Wi-Fi時的解決方案①

Wi-Fi가 연결되지 않을 경우의 개선책 ①

### 想要連線Osaka\_Free\_Wi-Fi,卻一直未出現認證畫面

Osaka\_Free\_Wi-Fi에 접속하려 했으나 인증 화면이 나오지 않는다.

#### 請依照下列1~5的順序進行確認

아래 ①~⑤ 순으로 확인해 주십시오.

## (iPhone用戶)

①請試著在Osaka\_Free\_Wi-Fi訊號標誌較強的區域進行連線。
※即使在可供使用的區域,部份場所的訊號可能較弱。
②於設定畫面中將"自動登入"設定為ON(若設定為OFF則不會出現認證畫面)
③請試著在您要使用的場所,將Wi-Fi自動連線暫時關閉後再重新開啟。
④刪除"Osaka\_Free\_Wi-Fi"的SSID(從網路列表中,點選Osaka\_Free\_Wi-Fi右側的「」後,選擇刪除)
⑤請試著重新啟動連線裝置。

#### (아이폰일 경우)

①Osaka\_Free\_Wi-Fi 전파 마크가 강한 구역에서 접속을 시도해 주십시오. ※이용 가능한 구역이라도 장소에 따라서는 전파가 약한 구역이 있습니다. ②실정 화면에서 '자동 로그인'을 ON으로 합니다 (OFF일 경우는 인증 화면이 표시되지 않습니다). ③이용할 장소에서 일단 Wi-Fi 자동 접속을 OFF로 한 후 다시 ON으로 해주십시오. ④Osaka\_Free\_Wi-Fi SID를 삭제합니다 (네트워크 목록에서 Osaka\_Free\_Wi-Fi 우측에 있는「」를 탭해 '삭제'를 선택). ⑤접속 단말기를 재기통하십시오.

### (Android用戶)

①請試著在Osaka\_Free\_Wi-Fi訊號標誌較強的區域進行連線。 ※即使在可供使用的區域,部份場所的訊號可能較弱。 ②請試著在您要使用的場所,將Wi-Fi自動連線暫時關閉後再重新開啟。 ③刪除"Osaka\_Free\_Wi-Fi"的SSID(從網路列表中長按Osaka\_Free\_Wi-Fi後,選擇刪除"網路") ④請試著重新啟動連線裝置。

#### (안드로이드일 경우)

①Osaka\_Free\_Wi-Fi 전파 마크가 강한 구역에서 접속을 시도해 주십시오. ※이용 가능한 구역이라도 장소에 따라서는 전파가 약한 구역이 있습니다. ②이용할 장소에서 일단 Wi-Fi 자동 접속을 OFF로 한 후 다시 ON으로 해주십시오. ③Osaka\_Free\_Wi-Fi SSID를 삭제합니다 (네트워크 목록에서 Osaka\_Free\_Wi-Fi를 길게 눌러 '네트워크' 삭제를 선택). ④접속 단말기를 재기동하십시오.

# 無法連接Wi-Fi時的解決方案②

Wi-Fi가 연결되지 않을 경우의 개선책 ②

# 在Osaka\_Free\_Wi-Fi安全警告畫面中點選"我同意"後, 會出現「您要傳送的資訊未受到保護」的內容。

Osaka\_Free\_Wi-Fi 보안 경고 화면에 있는 '동의함'을 탭하면 '전송하려는 정보는 보호되지 않습니다' 라는 내용이 표시된다.

### 請依照下列1~3的順序進行確認。

아래 ①~③순으로 확인해 주십시오.

①若畫面上出現「您要傳送的資訊未受到保護」的內容時,您使用的瀏覽器(Google或Safari等)可能有問題。 ②為釐清原因,請試著用非平常使用的其他瀏覽器來連線。 ③連線後若網頁有問題時,請向該網站的經營者聯絡詢問。

①화면에 '전송하려는 정보는 보호되지 않습니다' 라는 내용이 표시될 경우 사용 중인 브라우저 (구글이나 사파리 등)에 문제가 있을 수 있습니다.

②원인 파악을 위해 평소 사용하지 않는 웹 브라우저로 접속해 주십시오. ③접속 후 웹사이트에 문제가 있는 경우는 고객님께서 이용하고 있는 사이트 운영자에게 문의해 주십시오.

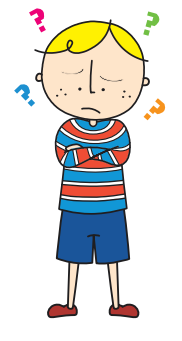